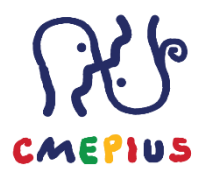

## DELOVNI LIST ETWNNING TWINSPACE

Pod zavihkom **»Moje spletne učilnice TwinSpace**« vstopite v spletno učilnico z naslovom **»eTwinning od A do Ž 2022**«. Učilnica naj bo prikazana v slovenščini (nastavite zgoraj desno).

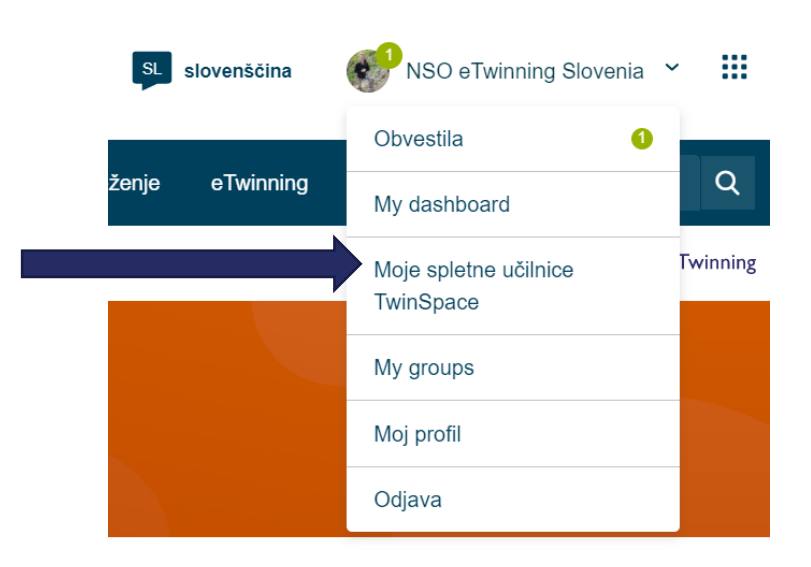

| NALOGA                                                                                                    | OPRAVLJENO/<br>OPOMBE ✔ 🗙 |
|----------------------------------------------------------------------------------------------------|---------------------------|
| SPLOŠNO                                                                                                    |                           |
| V <b>oglasno desko za učitelje</b> dodajte prispevek, katere tri<br>spletne strani pogosto uporabljate pri pouku in kako<br>vključujete sodobno tehnologijo v pouk<br>(prispevki so vidni le članom spletne učilnice). |                           |
| Ustvarite ga s klikom na .                                                                                                    |                           |

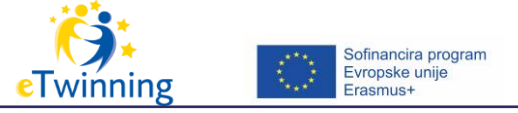

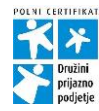

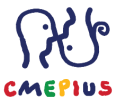

| Oglasna deska za učitelje                                                                                                    |  |
|----------------------------------------------------------------------------------------------------|--|
| 10 Aug 2022 :<br>Dobrodošli v novi spletni učilnici<br>TwinSpace!<br>Dobrodošli v TwinSpace-u, ki je namenjen<br>udeležencem seminarja eTwinning od A<br>do Ž.<br>NSO eTwinning Slovenia                                                                       |  |
| S klikom na vašo profilno sliko (zgoraj desno)                                                                                                    |  |
| Slovenščina  Slovenis Slovenia → III Uredi profil, s klikom na  Moj_profil in se na kratko opišite (ang.), dodajte profilno sliko ter določite vidnost vašega profila:                                                                                         |  |
| Profile visibility *     Who can contact you       Who can view your profile     Users registered on the platform ~       Only eTwinners     ~       Who can comment on your posts     ~                                                                       |  |
| Sledi klik na Save changes                                                                                                    |  |
| ČLANI                                                                                                    |  |
| Pod Members s klikom na Add/Invite members :                                                                                                    |  |
| v spletno učilnico dodajte <b>tri učence</b> . <sup>Add new pupils</sup>                                                                                                    |  |
| Ime       Priimek       Uporabniško ime       Password       Role       Akcija         Ime       Pupil       Ime       Pupil       Ime       Add pupil         Poimenujte jih z vašim imenom, določite geslo in vlogo.       Ime       Ime       Ime       Ime |  |
| Zaključite s klikom na Add pupil .                                                                                                    |  |
| Vaši učenci se že nahajajo pod zavihkom Members.                                                                                                    |  |
| Učitelje se v spletno učilnico povabi preko portala eTwinning,                                                                                                    |  |

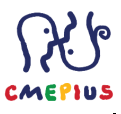

| Add/Invite members :<br>, Invite o<br>učitelj vaš                                                                                                    | <b>ther users.</b> Pred tem mora biti<br>kontakt.                                                                                                    |  |
|----------------------------------------------------------------------------------------------------|----------------------------------------------------------------------------------------------------|--|
| UREJANJE                                                                                                    | STRANI                                                                                                    |  |
| V zgornji glavni vrstici kliki<br>Ustvari stran<br>in jo poimenujte z<br>Create page<br>Title *<br>[<br>Parent page<br>No parent page<br>Ustvari stran<br>re<br>Zaključite s klikom | nite na Pages , nato<br>z vašim imenom in priimkom.<br>×                                                                                                    |  |
| Izberite komu bo vidna                                                                                                    | in kdo jo lahko ureja.<br>Permissions<br>Select which roles are allowed to edit this                                                                                                    |  |
| Vidljivost                                                                                                    | page                                                                                                    |  |
| <ul> <li>Just me and administrators (draft)</li> </ul>                                                                                                    | I Teacher                                                                                                    |  |
| O Everyone on the internet (public)                                                                                                    | Pupil Administrator  Pupil Pupil Pu |  |
| O TwinSpace members                                                                                                    | Visitor                                                                                                    |  |
| Izbiro potrdite s klikom na                                                                                                    | Shrani spremembe                                                                                                    |  |

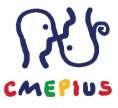

| Р                                                                                                    | ODROBNO O STRAN                                                                                                    | IEH       |  |
|----------------------------------------------------------------------------------------------------|----------------------------------------------------------------------------------------------------|-----------|--|
| V zgornji glavni vrst<br><sup>Materials</sup>                                                              |                                                                                                    |           |  |
| Images                                                                                                    | Videos                                                                                                    | Files     |  |
| Odprite s<br>Dodaj<br>Ime mape<br>I<br>Izberi nac<br>Izberi<br>Pusti prazri<br>Ustva<br>ga poimenujte s sv | Ilikovni album<br>novo mapo<br>*<br>rejeno mapo<br>mapo -<br>b, da se ustvari glavno mapo<br>ri mapo<br>rojim imenom in prii<br>Ustvari mapo | a mapa ,  |  |
| V <b>generalni albur</b><br>shra<br>Pred tem s                                                             |                                                                                                    |           |  |
| Splošno<br>By uploading a picture<br>copyright holder, to pu                                               | in this section I declare I own the copyright, or have pe<br>blish this picture. Read More                                                   | Nova mapa |  |
| Pošiji                                                                                                    | Povleci datoteke sem<br>or izberi datoteke                                                                                                   |           |  |

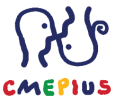

|                                                                                                    | CMEPIUS |
|----------------------------------------------------------------------------------------------------|---------|
| Fotografijo boste opazili na dnu strani skupaj z ostalimi<br>fotografijami. Če jo želite shraniti v vaš album, se postavite z<br>miško na fotografijo, izberite <b>ikono »mapa s plusom</b> «,<br>kliknite nanjo in izberite vaš album s klikom na <b>izberi mapo.</b><br><b>Potrdite z dodaj v mapo. Mape so vidne na levi strani.</b> |         |
|                                                                                                    |         |
| Slike                                                                                                    |         |
| General (3) ~                                                                                                    |         |
| Tinkara (1)                                                                                                    |         |
|                                                                                                    |         |
| Sedaj pod Materiali<br>posnetke/Videos,                                                                                                    |         |
|                                                                                                    |         |
| Videos                                                                                                    |         |
|                                                                                                    |         |
| Ustvari mapo                                                                                                    |         |
| Dodaj novo mapo                                                                                                    |         |
| Ime mape *                                                                                                    |         |
|                                                                                                    |         |
| Izberi nadrejeno mapo                                                                                                    |         |
| - Izberi mapo -                                                                                                    |         |
| Pusti prazno, da se ustvari glavno mapo                                                                                                    |         |
| Ustvari mapo Prekliči                                                                                                    |         |
| io poimonuito z vačim imonom in prijmkom in shranito tor                                                                                                    |         |
|                                                                                                    |         |
| shranite z                                                                                                    |         |
| <b>命</b>                                                                                                    |         |
| Povleci datoteke sem                                                                                                    |         |
| V gonoralno mano dodaito. The mavimum file size is 100MR                                                                                                    |         |
| poljuben video z vašega namizia.                                                                                                    |         |
| Video boste opazili na dnu strani skupaj z ostalimi videi. Če ga                                                                                                    |         |
| želite shraniti v vaš album, se postavite z miško na video,                                                                                                    |         |
| Izberite ikono »mapa s plusom«, kliknite nanjo in izberite vaš                                                                                                    |         |
| so vidne na levi strani.                                                                                                    |         |

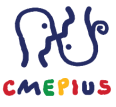

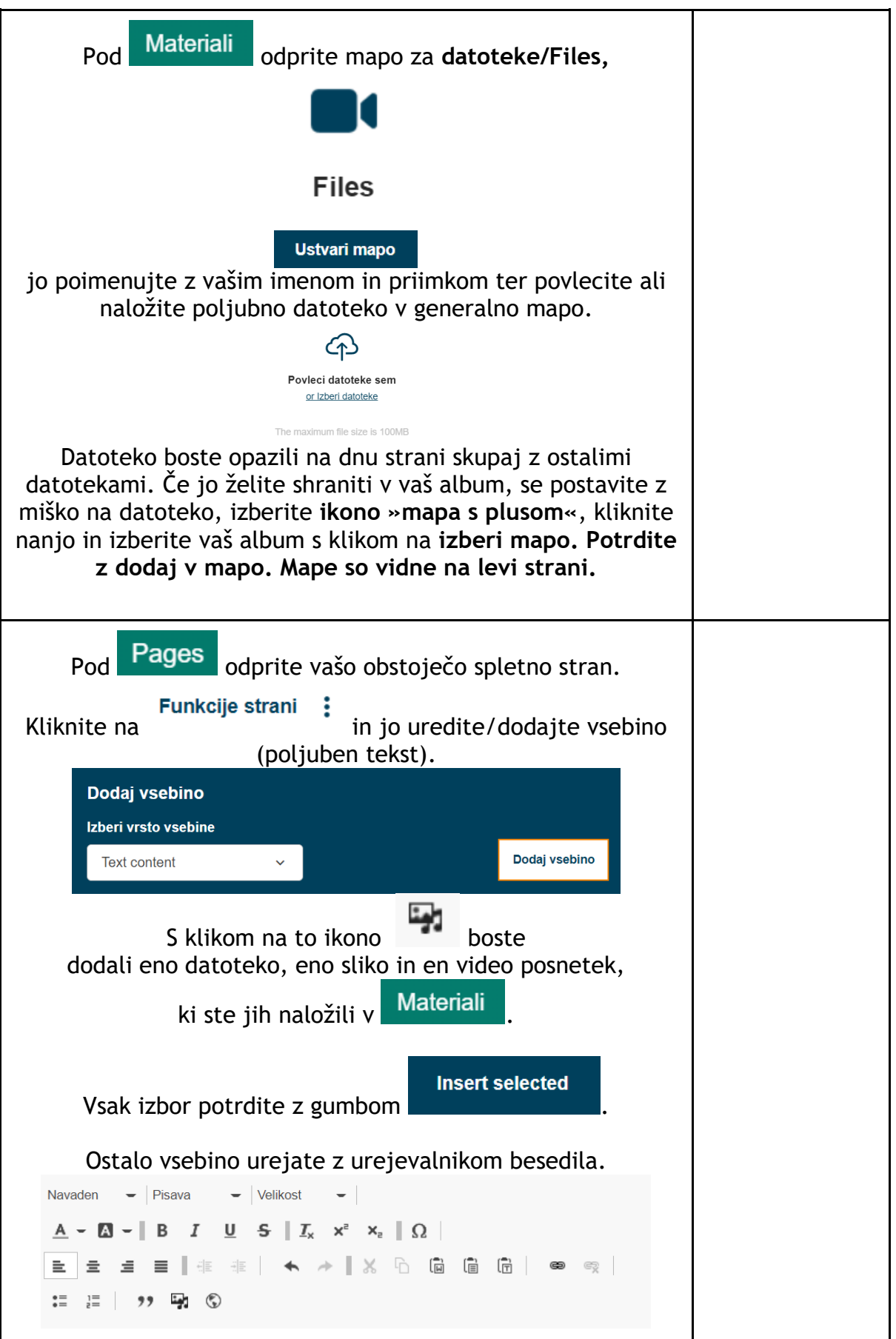

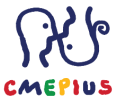

| Poigrate se lahko še z vstavlianiem strani (iframe) 💿 .          |  |  |  |
|------------------------------------------------------------------|--|--|--|
| Lastnosti IFrame                                                 |  |  |  |
| URL*                                                             |  |  |  |
|                                                                  |  |  |  |
| Širina Višina Poravnava                                          |  |  |  |
| <ni določí="" td="" v<=""></ni>                                  |  |  |  |
| □ Omogoči drsnike □ Pokaži obrobo okviria □ Remove from tabindex |  |  |  |
| Ime Predlagani naslov                                            |  |  |  |
|                                                                  |  |  |  |
| Dolg opis URL-ja                                                 |  |  |  |
|                                                                  |  |  |  |
|                                                                  |  |  |  |
| V redu Prekliči                                                  |  |  |  |
| Spletni strani se lanko doda se                                  |  |  |  |
| dikete.                                                          |  |  |  |
| Dedei vashine                                                    |  |  |  |
|                                                                  |  |  |  |
| Izberi vrsto vsebine                                             |  |  |  |
| Poll ~ Dodaj vsebino                                             |  |  |  |
|                                                                  |  |  |  |
| + Poll Odstrani                                                  |  |  |  |
| <b>•</b>                                                         |  |  |  |
|                                                                  |  |  |  |
| Add new anketa                                                   |  |  |  |
|                                                                  |  |  |  |
| Shrani anromombo                                                 |  |  |  |
| Celotno urejanje zaključite s                                    |  |  |  |
|                                                                  |  |  |  |
| V Forum odprite povo temo s klikom pa                            |  |  |  |
| in odgovorite na že eno obstoječo                                |  |  |  |
|                                                                  |  |  |  |
| Forum                                                            |  |  |  |
| V Forum lahko dostopate na 2 načina. S klikom na Forum           |  |  |  |
| Pojdi v razpravo                                                 |  |  |  |
| oz. preko Strani/                                                |  |  |  |
| V kolikor vaša vloga v Twinspace NI administator, nove teme      |  |  |  |
| ne boste mogli ustvariti, ampak bodo vaše teme povezane          |  |  |  |
| samo z vašimi stranmi. Še vedno pa lahko sodelujete v vseh       |  |  |  |
| diskusijah.                                                      |  |  |  |
|                                                                  |  |  |  |
| V kolikor bi želeli Pages javno objaviti izberite izbrano        |  |  |  |
|                                                                  |  |  |  |
| Funkcije strani 🚦 💦 stran, nato klik na 👘 👘 👘 👘                  |  |  |  |
|                                                                  |  |  |  |

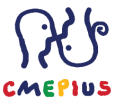

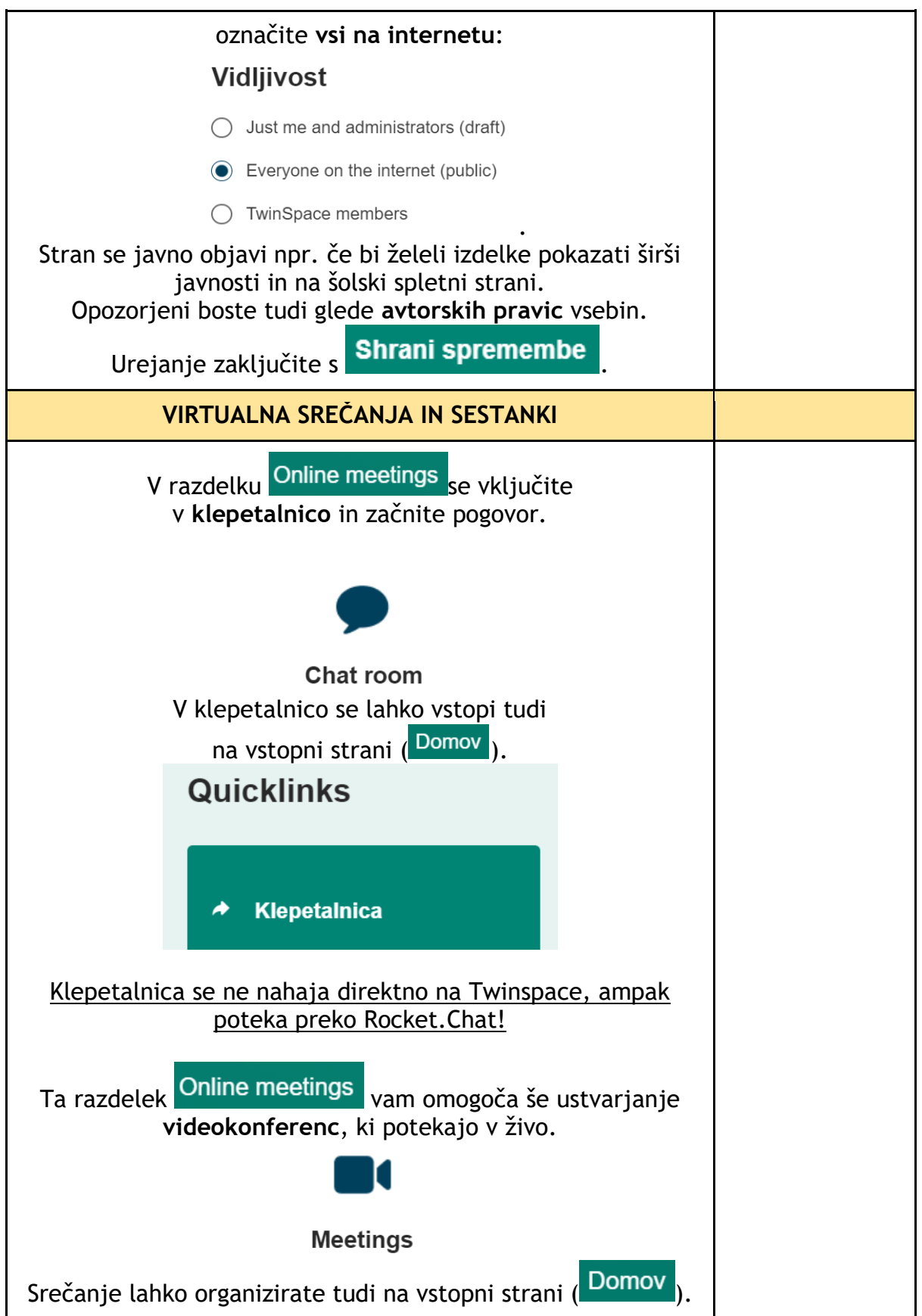

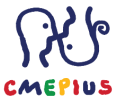

## Beležka